### "WPUrgencyBuilder" For WordPress (WP Plugin)

### **User Manual**

#### THE FOLLOWING TERMS AND CONDITIONS APPLY:

While all attempts have been made to verify information provided, neither I, nor any ancillary party, assumes any responsibility for errors, omissions, or contradictory interpretation of the subject matter herein.

As required by FTC rules, we want to inform you that results are not typical. We do not guarantee or imply that using our software will make you rich or generate any income at all. Its functionality is limited to project management.

Software and associated files is distributed as is without any warranty of any kind, either express or implied.

# Installing the Plugin

The plugin installs like any other wordpress plugin.

Just go to your wordpress dashboard --> Plugins --> Add New Plugin and upload the plugin.

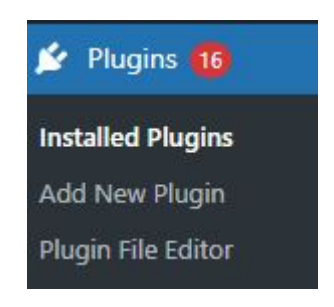

After installing the plugin activate and you're ready to start using it.

## Using the Plugin

Using the plugin is very easy. You just need to place a shortcode inside a WP Page or post (can copy paste the following example), and that's all.

Here's an example of a shortcode:

[randomviewers message="#22# persons are viewing this offer." range="2-5"]

Just insert the shortcode into your posts or pages, customize the message by defining a number placeholder (e.g., #22#), and set a range (e.g., 1-10) for the fluctuating values.

The plugin will then display a dynamic counter that adds or subtracts random values within the specified range, updating every few seconds to create urgency and boost engagement.

That's All!